# **Product Engineering Guide**

OSM v20 SASNurseCall v10

## Introduction

The SASNurseCall OSM links Specialist Alarms Services' (SAS) Nursecall and Staff Attack systems, via a Network II RS232 module, to ObServer. SAS' Network II is an addressable call/alert system typically used by NHS trusts, residential care homes and nursing homes. The OSM is able to receive any message generated by the system and convert it into an alarm that can be sent to all standard alarm destinations.

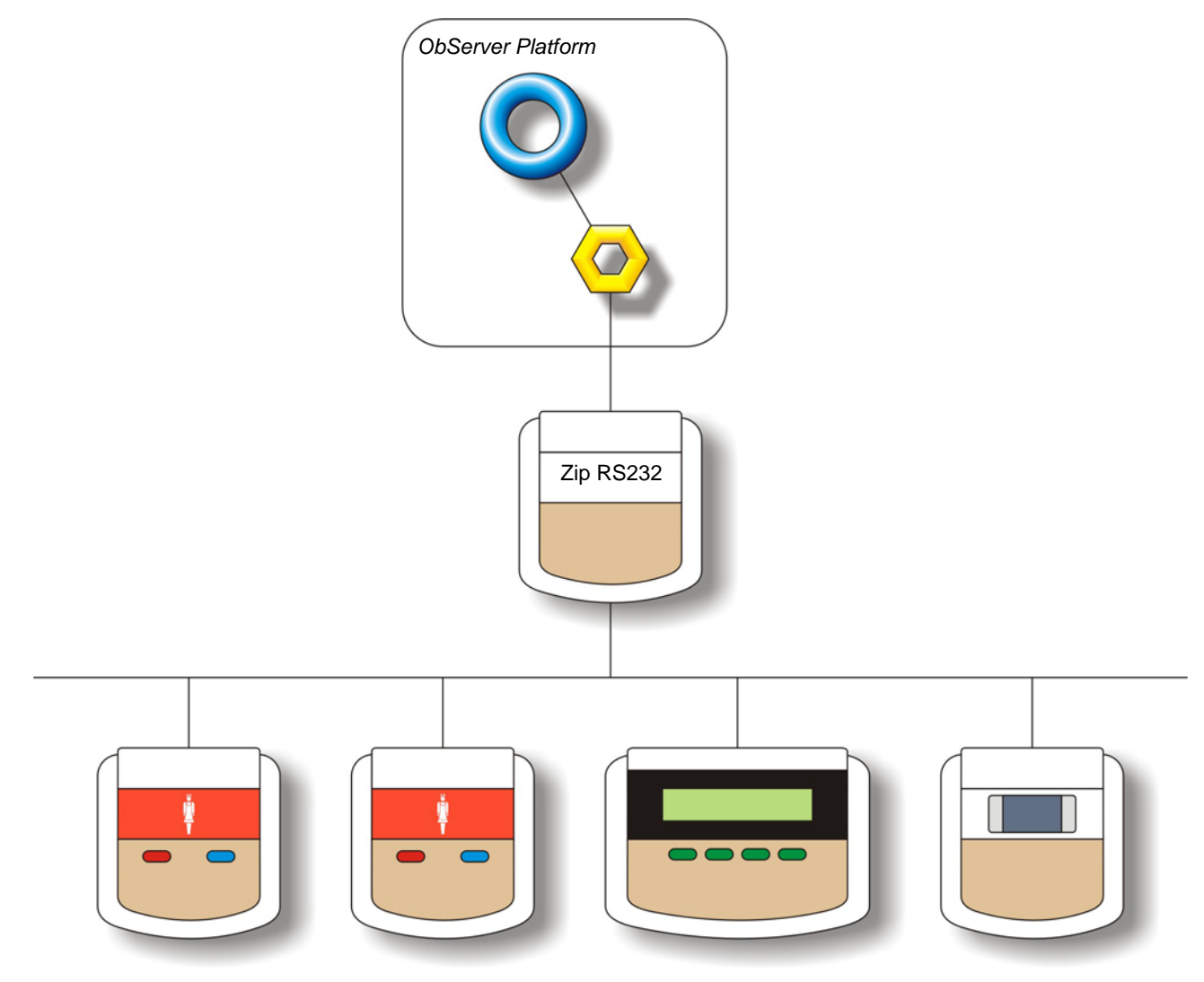

#### Supported Range

- SAS Network II nurse call system
- SAS Red Alert staff attack system

#### Notes

A Network II RS232 unit is required to communicate with the system.

The NurseCall system does report alarms to ObServer.

The NurseCall system does not provide logging facilities to ObServer. If logging of values is needed then a LogMax device will be required.

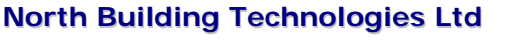

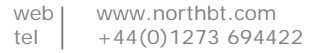

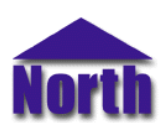

## Engineering

#### Step 1 – Install OSM

The SASNurseCall OSM is installed automatically with all ObSys editions. Refer to the 'ObSys CD sleeve' for details on how to install ObSys.

#### Step 2 – Configure Nurse Call System

The Nurse Call system does not require configuration.

#### Step 3 – Connect COM Port to Nurse Call System

Using cable, connect the Network II RS232 module to a COM port of the PC. Refer to the section 'Cable' below for details of the cable.

#### Step 4 – Plug in SASNurseCall OSM to ObServer

Use object engineering software to locate the ObServer Setup object. Assign the SASNurseCall OSM to an available channel. Refer to '<u>ObServer v20 Application Engineering Guide</u>'.

Note: After inserting the OSM, your engineering software may need to re-scan the ObServer object in order to view the OSM.

#### Step 5 – Configure SASNurseCall OSM

The COM port, aliases, device label, alarm polling facilities, and alarm destination are configured using objects. Use object engineering software to view and modify the module objects within the OSM.

#### Step 6 – Access Objects within the SASNurseCall system

Values from the Nurse Call system are made available as objects from ObServer. Any object software that is connected to the ObServer can access these objects.

# Engineering Reference

#### **Cable Specification**

The cable between the COM port and the Network II RS232 is as follows:

| COM port                   | Network II    |  |  |
|----------------------------|---------------|--|--|
| 9-female D-type            | 9-male D-type |  |  |
| 2                          | 2             |  |  |
| 3 —                        | 3             |  |  |
| 4 ———                      | 4             |  |  |
| 5                          | 5             |  |  |
| Maximum Cable Length = 15m |               |  |  |

| COM port<br>25-female D-type | Network II<br>9-male D-type |  |  |
|------------------------------|-----------------------------|--|--|
| 2                            | 3                           |  |  |
| 3                            | 2                           |  |  |
| 20                           | 4                           |  |  |
| 7                            | 5                           |  |  |
| Maximum Cable Length = 15m   |                             |  |  |

#### **Objects**

When the OSM is loaded the following objects are created within ObServer, use object software to access these objects.

| Sc SASNurseCall System connected to channel c - [SASNurseCall v10]     | Object <sup>[1]</sup> | Label                                      | R/W | Туре                       |
|------------------------------------------------------------------------|-----------------------|--------------------------------------------|-----|----------------------------|
|                                                                        | Sc                    | SASNurseCall System connected to channel c | -   | [SASNurseCall v10]         |
| MC SASINUISeCall Module connected to channel C - [OSM V2013ASNUISeCall | Mc                    | SASNurseCall Module connected to channel c | -   | [OSM v20\SASNurseCall v10] |

#### Notes

[1] The ObServer channel number, *c*, is a number in the range 1...40.

This document is subject to change without notice and does not represent any commitment by North Building Technologies Ltd. ObServer, ObSys and Object System are trademarks of North Building Technologies Ltd. © Copyright 1998-2008 North Building Technologies Limited. All Rights Reserved. Issued 25/04/2008.